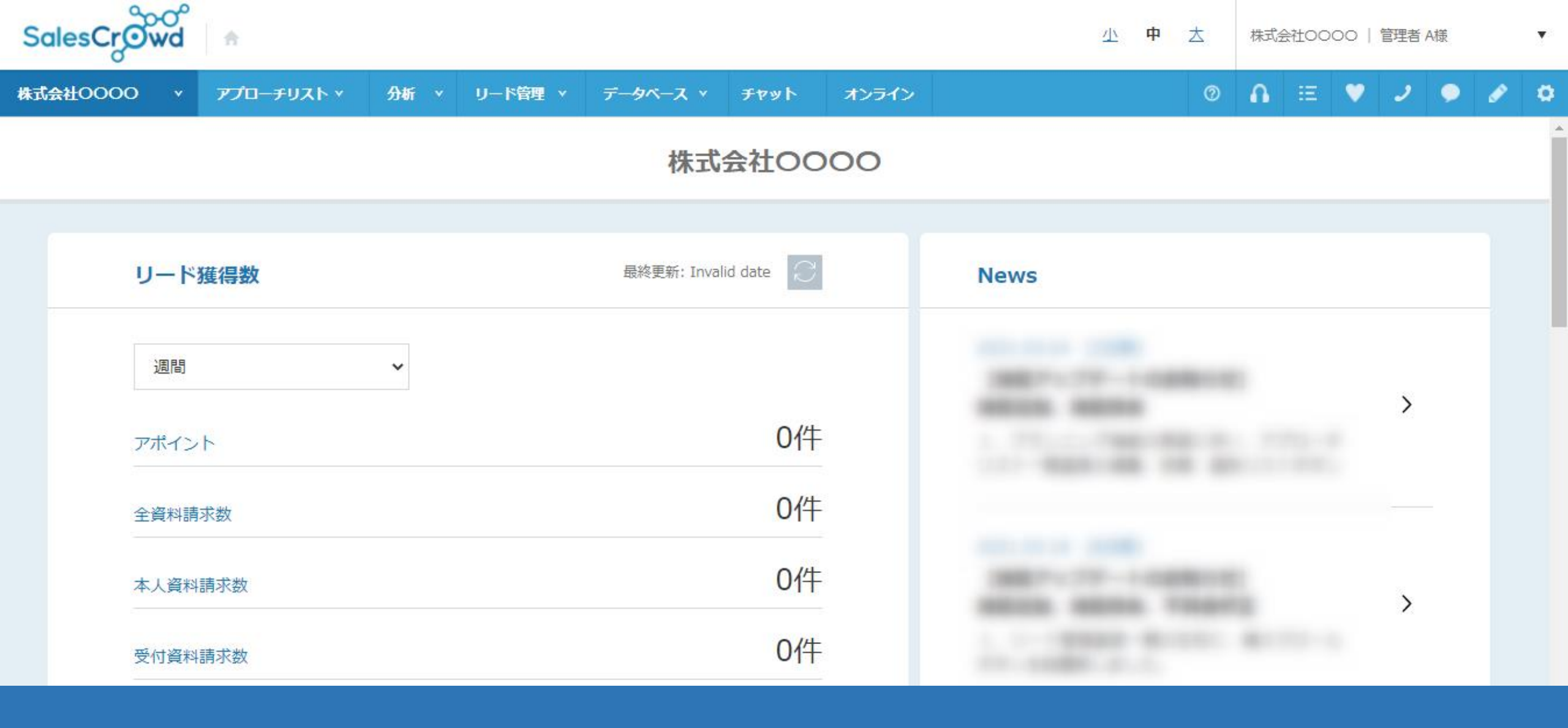

## ~アポイントの結果登録をする際に、「商談方法」の選択を必須項目にする方法~

テスト株式会社

🗘 架電設定

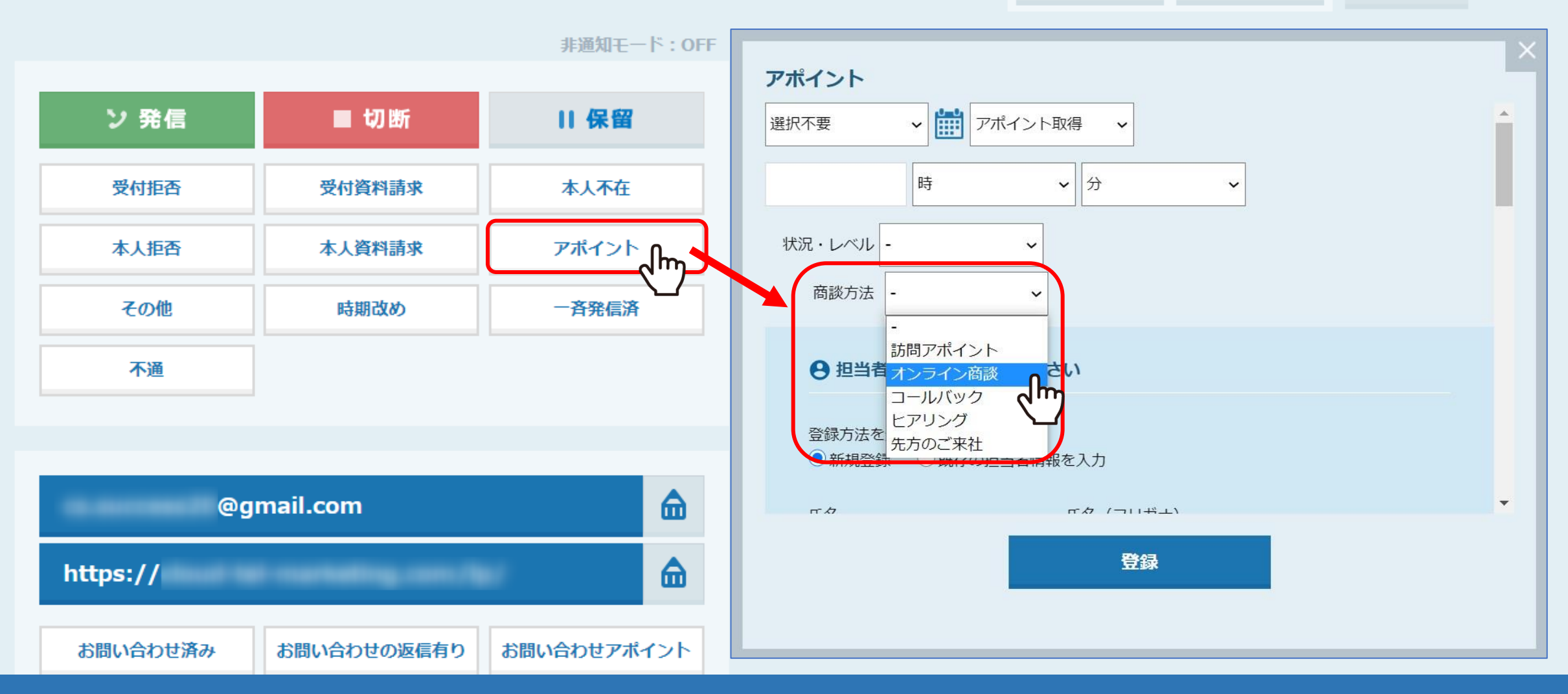

アポイントの結果登録をする際に、「商談方法」を選択することが出来ます。

※アプローチ結果登録の詳しい操作方法は、別のマニュアルをご参照ください。

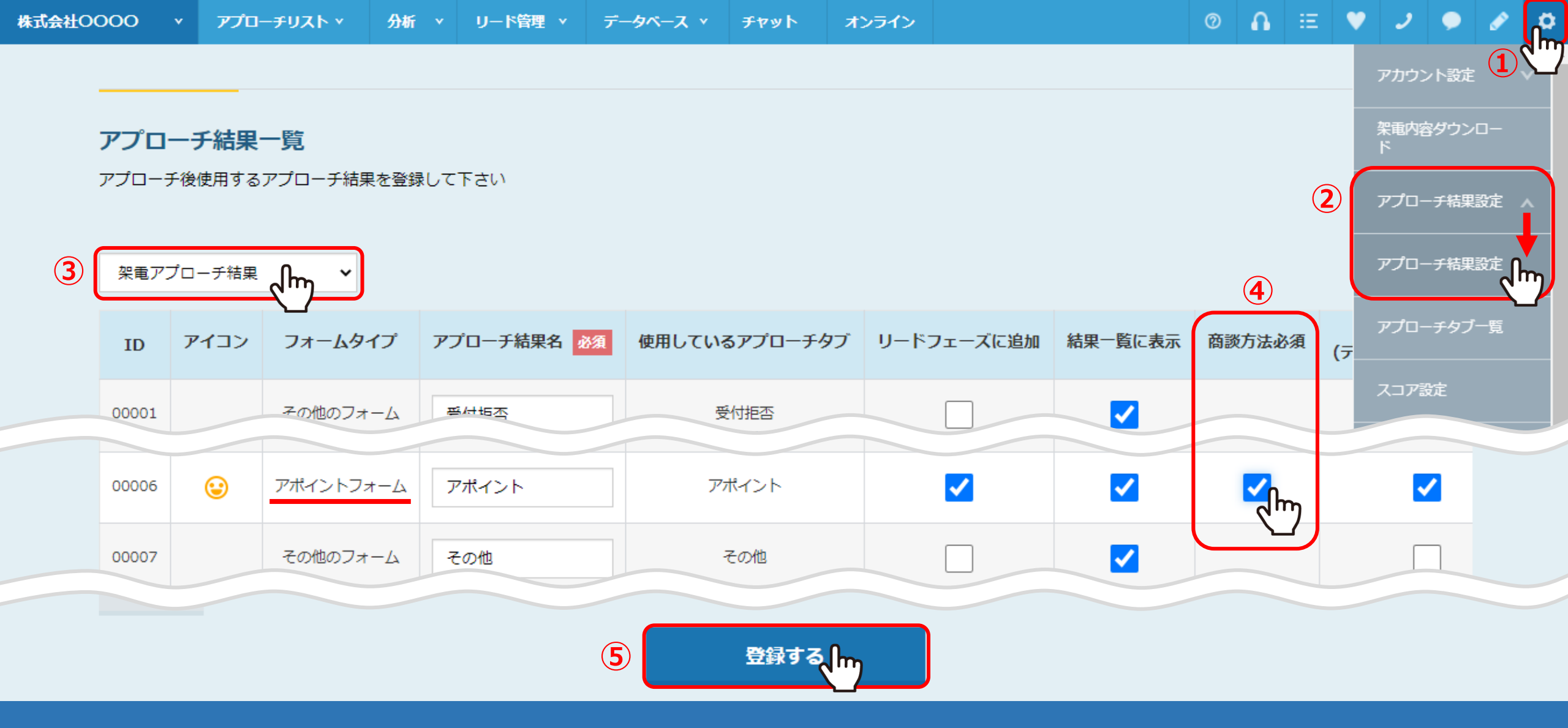

商談方法を必須項目にしたい場合は、①右上の歯車マークをクリックし、 ②「アプローチ結果設定」の中の「アプローチ結果設定」を選択し、アプローチ結果一覧に遷移します。 ③「架電アプローチ結果」を選択し、アポイントフォームの④「商談方法必須」にチェックを入れ、⑤「登録する」をクリックします。 テスト株式会社

🗘 架電設定

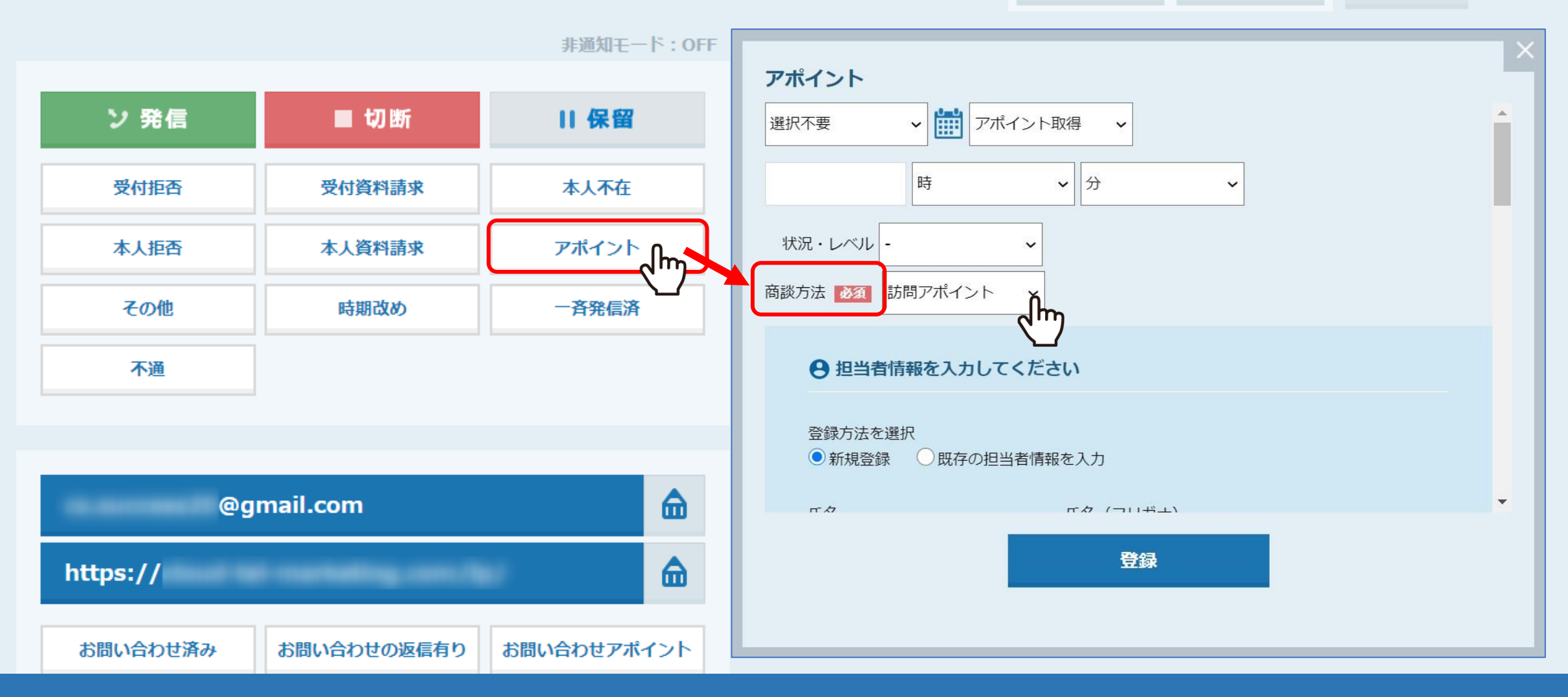

商談方法の項目に「必須」と表示されます。

## テスト株式会社

■ 台本/参考資料 📰 マイリスト

## ♥ 架電設定

|          |             | 非通知モート: OFF |     |               |           |    |            | 表示件数 1            | 00 🗸 |
|----------|-------------|-------------|-----|---------------|-----------|----|------------|-------------------|------|
| ン 発信     | ■ 切断        | 保留          | < 1 | <b>全件</b> (1) |           | 掛け | 直し(の) 受付拒否 | (0) 受付資料請求<br>(0) | >    |
| 受付拒否     | 受付資料請求      | 本人不在        | 音声  | 詳細            | 編集        | 削除 | 日付 🛟       | 結果 商談方            | 法 🗘  |
| 本人拒否     | 本人資料請求      | アポイント       |     |               | <u>編集</u> | 削除 | 2021-03-   | アポイント オンライ        | ン商談  |
| その他      | 時期改め        | 一斉発信済       |     |               | <u>編集</u> | 削除 | 2021-02-   | お問い合わせ            |      |
| 不通       |             |             |     |               | <u>編集</u> | 削除 | 2021-02-   | お問い合わせ            |      |
|          |             |             |     |               |           |    |            |                   |      |
| @qı      | mail.com    |             |     |               |           |    |            |                   |      |
|          |             |             |     |               |           |    |            |                   |      |
| https:// |             |             | •   |               |           |    |            |                   | Þ    |
| お問い合わせ済み | お問い合わせの返信有り | お問い合わせアポイント |     |               |           |    |            | 表示件数 1            | 00 🗸 |

企業詳細画面の、アプローチ結果の履歴にも反映されます。

※アプローチ画面には表示されません。

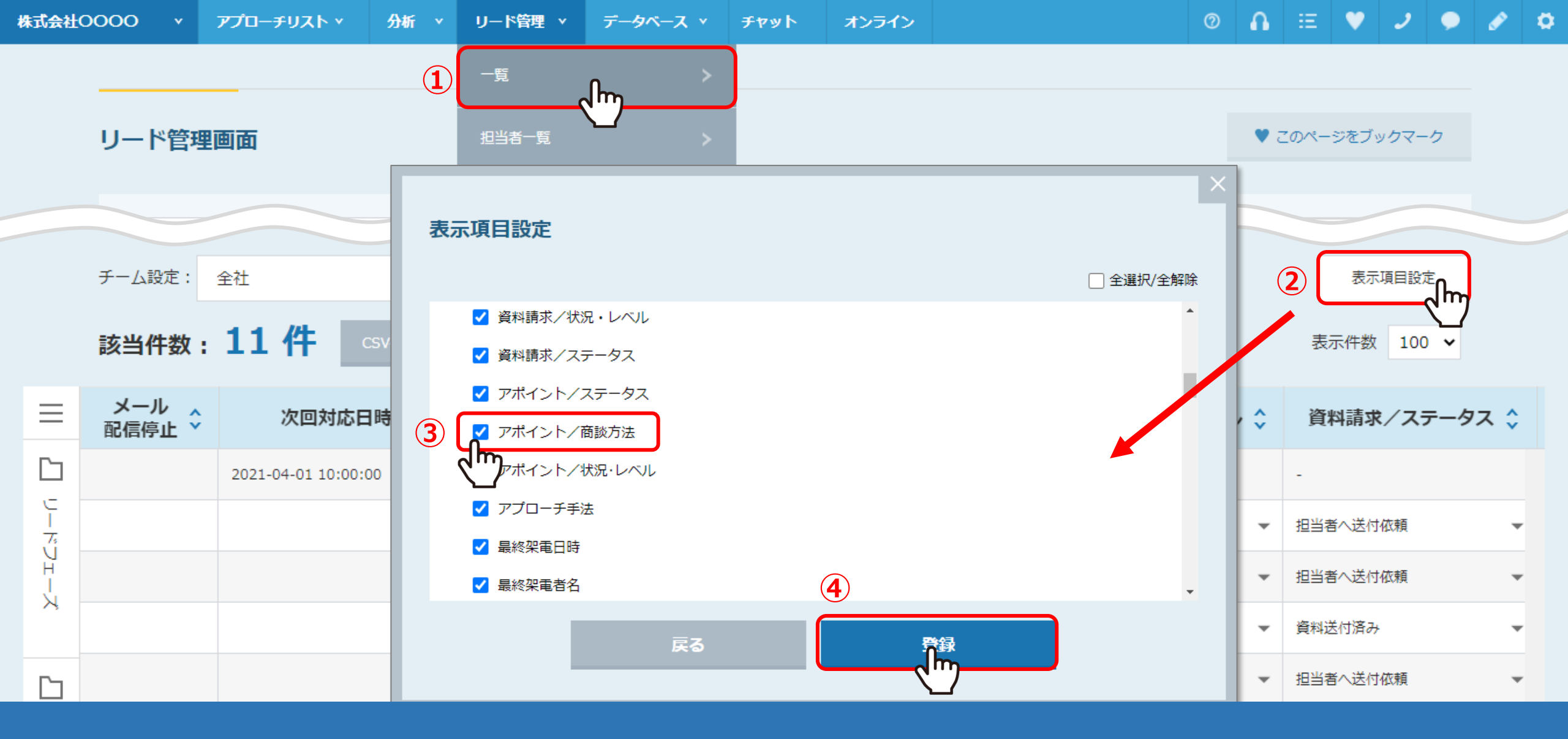

①「リード管理」→「一覧」→「リード管理画面」で商談方法を表示させたい場合は、 ②表示項目設定をクリックし、③「アポイント/商談方法」にチェックを入れ、④「登録」すると表示されます。

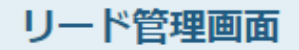

|             | 検索したいキーワー               | -ドを入力してください             |                                | 検索             | 詳細検索            | ~                 |
|-------------|-------------------------|-------------------------|--------------------------------|----------------|-----------------|-------------------|
|             | チーム設定: 全社<br>該当件数: 11 件 | ✓ 表示ユー<br>CSVダウンロード リスト | ザー設定 期間: 2020/12/<br>作成 カンバン表示 | / 📋 ~ 2021/03/ | <b>口</b><br>表示件 | 表示項目設定<br>数 100 ✔ |
| ≡           | 最終アプローチ結果 🛟             | 資料請求/状況・レベル 🗘           | 資料請求/ステータス 💲                   | アポイント/ステータス 💲  | アポイント/商談方法 🛟    | アポイント/状況・         |
|             | `>ト                     | -                       | -                              | アポイント取得        | オンライン商談 -       | 少し興味がある           |
|             | 料請求                     | やや興味を持たれている 🔹           | 担当者へ送付依頼                       | -              | 訪問アポイント         | 7-                |
| U<br>H<br>H | 料請求                     | 資料次第 🗸 👻                | 担当者へ送付依頼                       | -              | コールバック          |                   |
| X           | 料請求                     | 興味がないが、あしらい 🗸           | 資料送付済み                         | アポイント取得 🗸      | ヒアリング           | 少し興味がある           |
|             | 料請求                     | 非常に興味を持たれている 🔹 👻        | 担当者へ送付依頼                       | -              | 元万のご米社          | -                 |

リード管理画面上でも確認・編集することが出来ます。

|             | チーム設定:          | 全社 🗸                | 表示ユーザー設定期間  | : 2020/12/  | 21/03/                                     | 表示項目設定       |
|-------------|-----------------|---------------------|-------------|-------------|--------------------------------------------|--------------|
|             | 該当件数:           | 11件 csvダウンロード       | ・ リスト作成 カンバ | ン表示         |                                            | 2 表示件数 100 ✔ |
| ≡           | メール 🗙<br>配信停止 🎽 | 次回対応日時 🛟            | 企業名 💲       | 最終アプローチ結果 🛟 | 詳細 担当                                      |              |
|             |                 | 2021-04-01 10:00:00 |             | アポイント       | 2021-03-<br>アポイント                          |              |
|             |                 |                     | 株式会社サンプル4   | 受付資料請求      | ○ 管理者 A                                    | 3            |
|             |                 |                     | 株式会社サンプル 5  | 本人資料請求      | サンプルアプロー                                   | FUZ-1        |
| ~           |                 |                     | 株式会社サンプル6   | 受付資料請求 4    |                                            |              |
|             |                 |                     | 株式会社サンプル7   | 本人資料請求      |                                            |              |
| 14<br> -    |                 |                     | 株式会社サンプル9   | 受付資料請求      | <ul> <li>人テーダス</li> <li>アプローチ結果</li> </ul> | アポイント        |
|             |                 |                     | 株式会社サンプル14  | アポイント       | ステータス                                      | アポイント取得      |
| г<br>Ч<br>Х |                 |                     | 株式会社サンプル15  | アポイント       | 商談方法                                       | オンライン商談      |
|             |                 |                     | 株式会社サンプル16  | 本人資料請求      | アノローチ禁止<br>掛け直し                            | 宗止<br>なし     |
|             |                 |                     | 株式会社サンプル17  | 本人資料請求      | 掛け直し共有                                     | しない          |

また、①見たい企業名の行をクリックし②履歴タブを開くと、履歴が表示され、 ③右の矢印ボタンをクリックすると下に詳細が表示されます。 ④「編集」をクリックし、

|   | チーム設定:   | 全社               | ~  | 表示ユーザー設た | 定期間:        | 2020/12/       | □ ~ | 2021/03/ |   | 表示項目設定 |    |
|---|----------|------------------|----|----------|-------------|----------------|-----|----------|---|--------|----|
| = | アオ       | ポイント結果編集         |    |          |             |                |     |          |   |        | ×  |
| ו | 73       | テータス             |    |          |             |                |     |          | Ť | •      | Â. |
| - | <b>7</b> | ポイント取得           | ~  | ×-       | עריעע<br>@a | amail.com      |     |          |   |        | >  |
| 1 | 状》       | 兄・レベル            |    |          | ∿₩₼√_║刀     | ,<br>7ドレフを再発する |     |          |   |        |    |
| 5 | ₽        | し興味がある           | Ň. | (性別      | 止来のメールア     | 「トレスを史利する      |     |          |   |        |    |
| ו | 商調       |                  |    | 女性       | Ē           | ~              |     |          |   |        |    |
| - | -        |                  | Ì  |          |             |                |     |          |   |        | Б  |
| ] | う        | 向アホイント<br>ンライン商談 |    |          |             |                |     |          |   | -      |    |
| Ļ |          | アリング<br>方のご来社    | J  |          |             | 登録             |     |          |   |        |    |
|   |          |                  |    |          |             |                |     |          |   | •      |    |

<

アポイント結果編集画面でも商談方法を変更出来ます。 「登録」を押して変更完了です。

|--|--|

💿 🔒 🗄 💙 🥒 🗭 🕸

| リード管理     | 理画面           |           |             |                       | •             | このページをブックマーク |
|-----------|---------------|-----------|-------------|-----------------------|---------------|--------------|
|           |               |           | 9 J         |                       |               |              |
| 検索し       | フたいキーワート      | ドを人力してくた  | 520         | 模为                    | 9             | +拙梗衆 ✓       |
| チーム設定:    | 全社            | ~         | 表示ユーザー設定 期間 | 間: 2020/12/   📋 ~ 202 | 21/03/        | 表示項目設定       |
| 該当件数      | :11 件         | CSVダウンロード | リスト作成カンノ    | (ン表示                  |               | 表示件数 100 🗸   |
| メール 人配信停止 | 次回対           | 协口時 🗘     | 企業名 🛟       | 最終アプローチ結果 ≎           | 資料請求/状況・レベル 💲 | 資料請求/ステータス   |
|           | 2021-04-01 10 | 0:00:00   | テスト株式会社     | アポイント                 | -             | -            |
|           |               |           | 株式会社サンプル4   | 受付資料請求                | やや興味を持たれている ▼ | 担当者へ送付依頼     |
|           |               |           | 株式会社サンプル 5  | 本人資料請求                | 資料次第          | 担当者へ送付依頼     |

【補足2】 カンバン表示でも商談方法を確認出来ます。

リード管理画面の「カンバン表示」をクリックし、

| 株式会社O | 0000 | ۷      | アプローチリスト ヾ | 分析 丶 | リード管理 🔻 | データベーン | <b>×</b> × | ቻヤット     | オンライン |   |          | 0 | • | Ξ | ۷ | ٦    | •  | ø   | ٥ |
|-------|------|--------|------------|------|---------|--------|------------|----------|-------|---|----------|---|---|---|---|------|----|-----|---|
| 全社    |      | $\sim$ | キーワード検索    | O,   | 詳細フィルター | 設定 🗸   | 期間:        | 2020/12/ |       | ~ | 2021/03/ |   |   |   | 表 | 示切り替 | 記日 | 8 = |   |

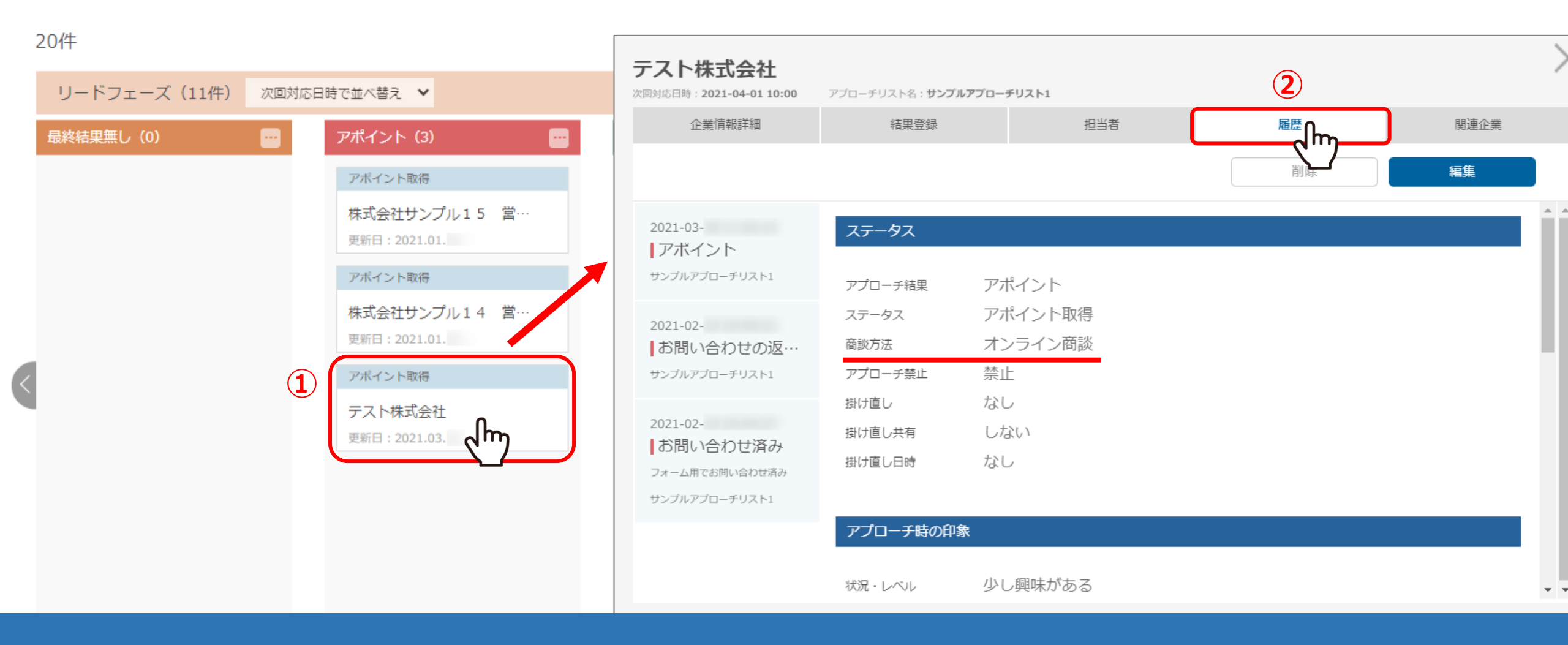

①該当企業をクリックし、詳細画面を開きます。
 ②履歴タブをクリックして商談方法を確認出来ます。

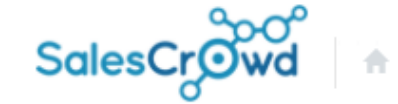

小 中 大

株式会社0000 | 管理者A 様 ▼

| 株式会社     | 0000 | × 7.               | プローチリフ | <b>Κ</b> Ν Υ | 分析 丶     | リード管理 🔻   | データベース、   | チャット    | オンライ  | 2          |         | ⊘ 🔒     | ii 💙 🤳   |           |
|----------|------|--------------------|--------|--------------|----------|-----------|-----------|---------|-------|------------|---------|---------|----------|-----------|
| 全社       |      | ~                  | キーワ    | - ド検索        |          | C<br>一覧   |           |         |       |            |         |         |          |           |
| $\equiv$ | 13件  | <mark>(</mark> 0件選 | 択中)    |              | (1       | 相当者一臂     |           | タグーき    | 括設定   | 一斉メール送信    | チェックした担 | 当者への未配信 | 分を中止     | 担当者を追加    |
|          | וגע  | 卜作成                | タヴ     | 一覧           | CSV/J    |           | ·         | J       |       |            | 表示      | する行数 10 | 0 🗸 移動 🚺 | . 1 - 100 |
| リードフ     |      | 詳細                 | 削除     | メール<br>配信停止  | ,<br>先 🗘 | URLアクセス企業 | Ē─覧 >     |         |       | 企業名 🛟      |         | גשע 🛟   | 最終行動履歴   | ↓最終行動     |
| т — Х    |      | 詳細 >               | ×      |              |          |           | >         |         | 株式会社! | サンプル16     |         | 0       | 本人資料請求   | 2021-01   |
|          |      | 詳細 >               | ×      |              |          | サンプル担当者15 | サンプル担当者15 |         |       | 株式会社サンプル15 |         |         | アポイント    | 2021-01   |
| セールスフ    |      | 詳細 >               | ×      |              |          | サンプル担当者1~ | サンプル担当者14 |         |       | 株式会社サンプル14 |         |         | アポイント    | 2021-01   |
| т<br>Т   |      | ii#aa Jhr          |        |              |          | サンプル担当者20 |           | テスト株式会社 |       |            | 0       | アポイント   | 2021-03  |           |
|          |      | 詳細 >               | ×      |              |          | サンプルA     | トンプルA     |         |       | 株式会社サンプルA  |         |         | 受付資料請求   | 2021-03   |

【補足2】 担当者の詳細画面からでも商談方法を登録・確認することが出来ます。

①「リード管理」の「担当者一覧」を選択し、②「詳細」をクリックします。

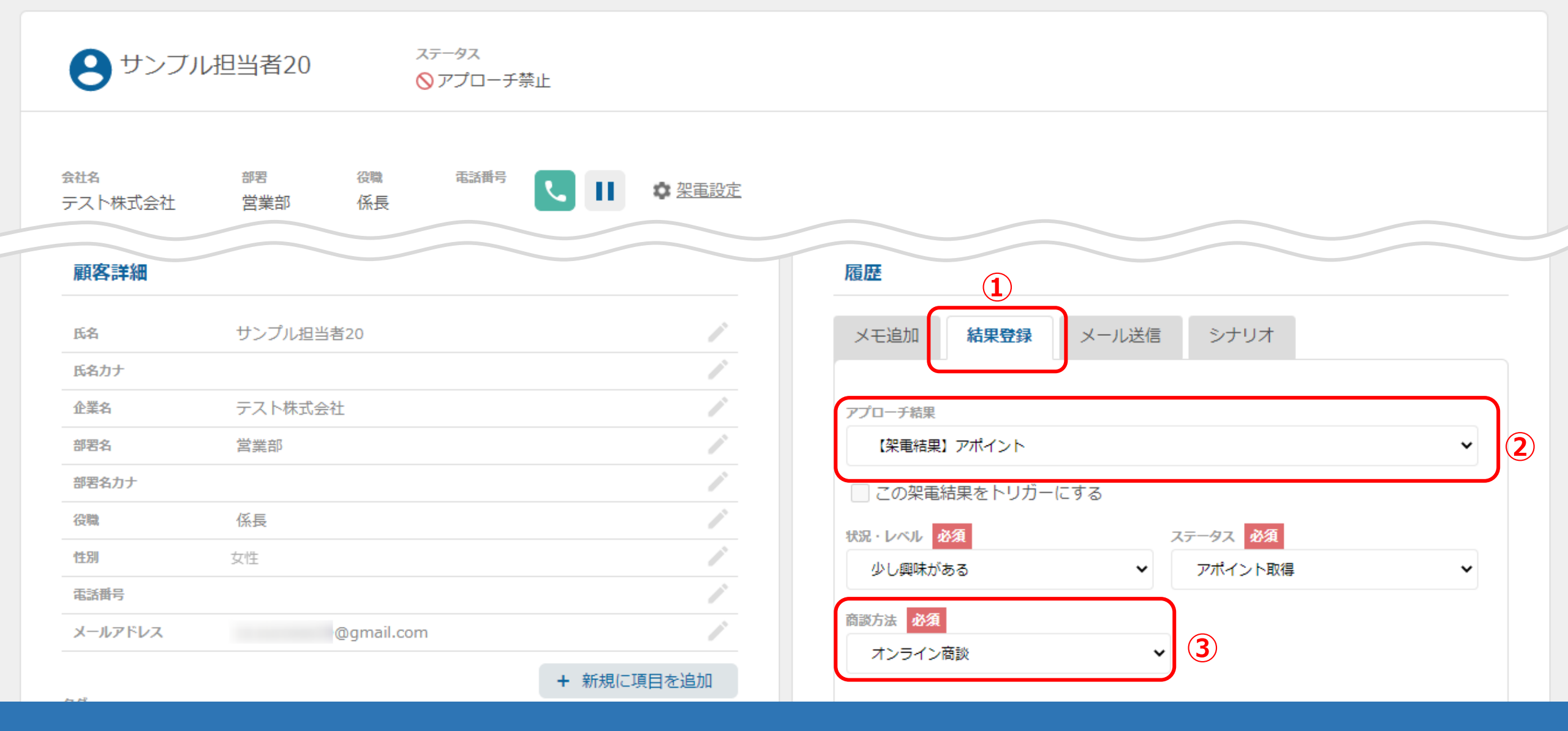

担当者詳細画面に遷移し、①履歴の「結果登録」をクリックして ②アポイントの結果登録をする際も、③商談方法を登録することが出来ます。

※アプローチ結果登録の詳しい操作方法は、別のマニュアルをご参照ください。

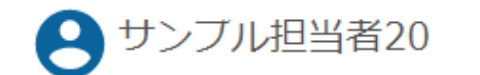

ステータス ◇アプローチ禁止

| 会社名<br>テマト株式会社 | 部署 役職 電話番号<br>堂 学 纸 長 | ↓ ↓ ☆ 架電設定 |                                   |
|----------------|-----------------------|------------|-----------------------------------|
| 顧客詳細           |                       |            | 履歴                                |
| 氏名             | サンプル担当者20             | /          | メモ追加 結果登録 メール送信 シナリオ              |
| 氏名力ナ           |                       |            |                                   |
| 企業名            | テスト株式会社               | 1          |                                   |
| 部署名            | 営業部                   | 1          | ● アボイント アボイント取得 ●管理者 A 2021-03- ▼ |
| 部署名力ナ          |                       |            |                                   |
| 役職             | 係長                    | 1          |                                   |
| 性別             | 女性                    | 1          | ステータス                             |
| 電話番号           |                       | 1          | アプローチ結果 アポイント                     |
| メールアドレス        | @gmail.com            | 1          | ステータスアポイント取得                      |
|                |                       | + 新規に項目を追加 | 商談方法 オンライン商談                      |
| タグ             |                       |            |                                   |

結果登録後は、右の矢印ボタンをクリックして、詳細を確認することが出来ます。

## オンライン商談 テスト株式会社様 次回対応日時: 2021/04/01 10:00 【Sales Crowd報告メール】

経由

【Sales Crowd報告メール】 To マ

株式会社0000様

次回担当:社員A 様

-

管理者 Aがテスト株式会社のサンプル担当者20 様から アポイントを取得しました。

【アプローチリスト】: サンプルアプローチリスト1

【サービス/商品名】:

【追記日時】: 2021-03-

【オンライン商談取得日時】:2021/03/ 【次回対応日時】:2021/04/01 10:00

【訪問先名】: テスト株式会社

【部署名】:営業部

商談方法は、アポイントの報告メールのタイトルに反映され、 訪問なのかオンラインなのか、報告メールだけで判断することが出来ます。